Here are the steps to set up a free membership account, also called a Preview Membership

- 1) Click Register on the main SCBWI site <u>www.scbwi.org</u>
- 2) at the registration screen, type in your email and choose password. Then, click register.
- 3) On next site, fill in your details and select Germany/Austria as region, then click continue.
- 4) You are prompted to choose a membership type. Select SCBWI Free Preview Plan.

## Select membership

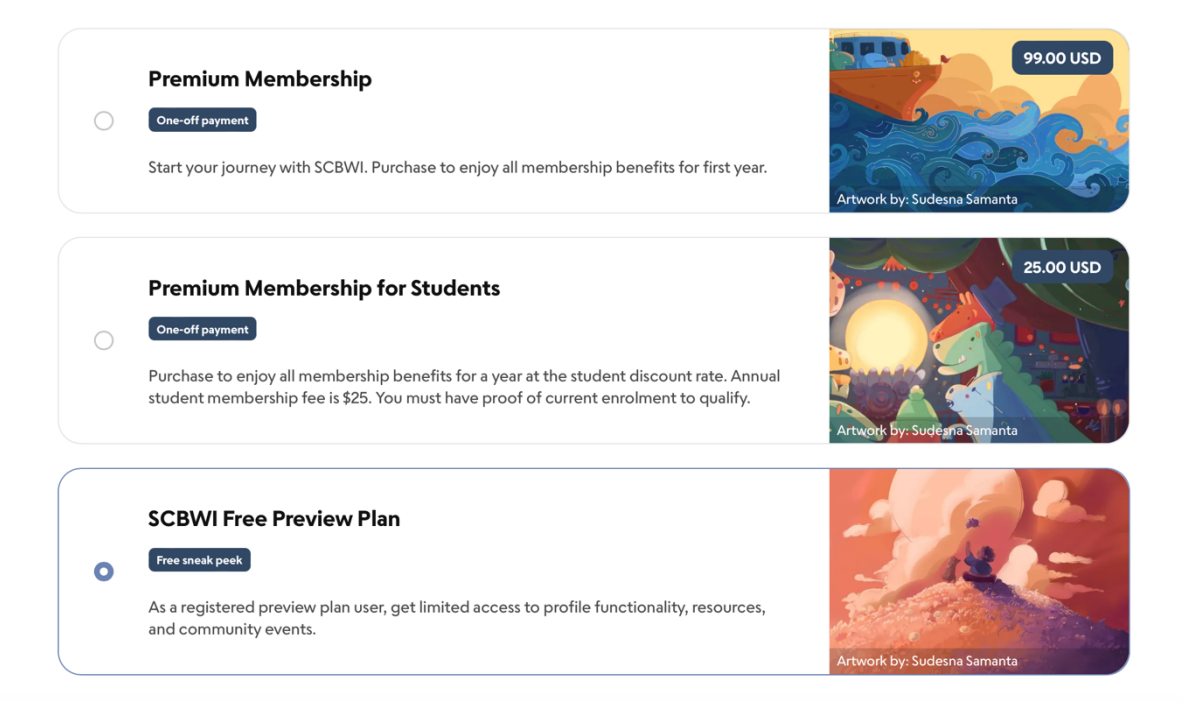

Click continue – and you are all set.

On the top right corner is the (member home) button. Click there to change or add details, and to find a link to the regional Germany/Austria page.